# ΣΔΓ «ΕΒΙΕ 2

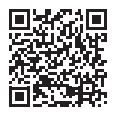

TECH VIDEOS

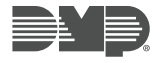

NEED ADDITIONAL ASSISTANCE? CALL 1.888.4DMPTEC (436.7832) MON-FRI 7AM-7PM CST **DEFAULT USER CODE** - The default master code is found on the serial number label. It is displayed as CODE followed by the default master code.

984 COMMAND FUNCTION - Enter 984 CMD NBR PKUP NET CEL

# WIRELESS KEYPAD ASSOCIATION

A. Power up the XTLplus, or press the RESET button

B. Power up at 9800 Keypad v109 or higher within 10 minutes

# AUTO WPS

A. Once the XTLplus is on, press the router WPS button B. The XTLplus will connect to the router automatically

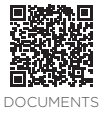

### **KEYPAD PROGRAMMING**

A. Scroll carousel to Options (Graphic Touchscreen Keypad) B. Select "Installer Options" icon and enter INST (3577) CMD OPT DIAG RF STOP

# PANEL PROGRAMMING

A. Reset Panel (Press RESET button for 2 Seconds) and Enter PROG (6653)

# DIAGNOSTICS

A. Reset Panel (Press *RESET* button for 2 Seconds) B. Enter DIAG (2313)

CELL STATUS ACTIVATE CELL CELL SIGNAL EMAIL STATUS PANEL SETTINGS TEST Z-WAVE WI-FI SIGNAL STOP

# WALK TEST

A. Reset Panel (Press *RESET* button for 2 Seconds) B. Enter WALK (*8144*)

STD WLS PIR